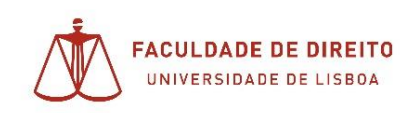

## Manual de apoio

# Utilização da plataforma Zoom na realização das Provas Orais

Neste manual encontra informações relevantes para uma correta utilização da plataforma Zoom em contexto de Provas Orais.

Serve a quem nunca tenha utilizado o Zoom e precise de começar do zero, com a instalação da própria plataforma.

Caso a utilização do Zoom não seja novidade para si, e saiba como utilizar a sua conta campus para se autenticar, pode passar já à página 4.

Em caso de dúvidas o procedimento mantém-se. Enviar email para: informatica@fd.ulisboa.pt

## Conteúdo

| Instalar o Zoom                                               | 2 |
|---------------------------------------------------------------|---|
| niciar e autenticar-se no Zoom                                | 2 |
| Como saber o meu ID Pessoal (PMI - Personal Meeting Id)       | 4 |
| Como configurar as minhas reuniões de ID Pessoal (PMI)        | 4 |
| Como iniciar a reunião utilizando o meu ID Pessoal (PMI)      | 5 |
| Como pedir ao aluno que não espelhe a sua imagem              | 6 |
| Como melhorar a concentração do Aluno e do Júri               | 6 |
| Como colocar todos em sala de espera para que o Júri delibere | 8 |

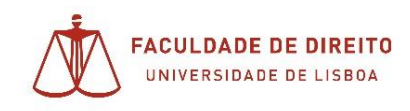

## Instalar o Zoom

Descarregar a aplicação no seguinte link: https://videoconf-colibri.zoom.us/client/latest/ZoomInstaller.exe

E executar o ficheiro que foi descarregado para o seu computador - ZoomInstaller.exe – na pasta *transferências* ou na localização que escolheu.

### Iniciar e autenticar-se no Zoom

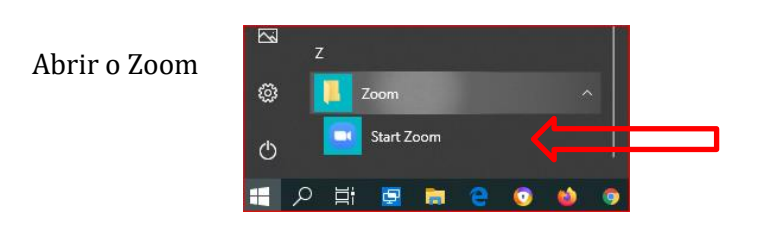

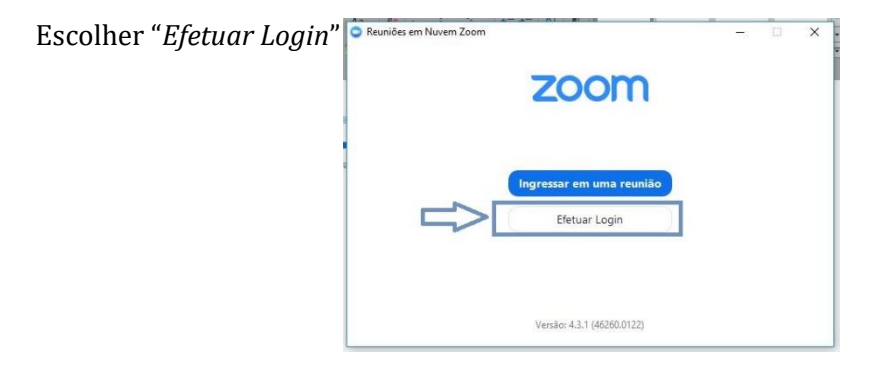

Escolher "Efetuar Login com SSO"

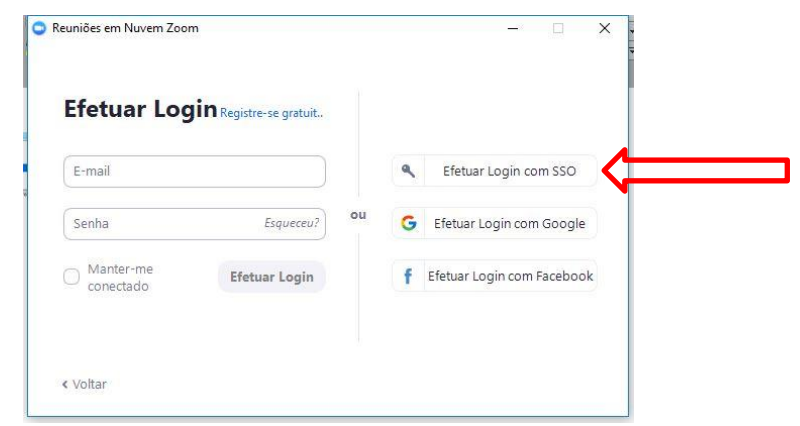

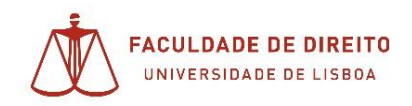

Escrever "**videoconf-colibri**" no espaço onde solicita o domínio da empresa e clicar em Continuar

|        | Entrar com SSO                      |           |  |
|--------|-------------------------------------|-----------|--|
|        | videoconf-colibri                   | .zoom.us  |  |
|        | Eu não conheço o domínio da empresa | Continuar |  |
| < Volt | ar                                  |           |  |

Escolha "Universidade de Lisboa" na instituição a que pertence.

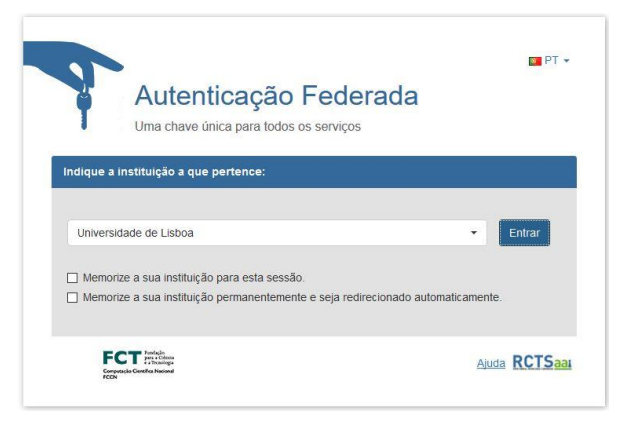

| Na caixa escolha "Login CAMPUS @ UL" |                                                                                                    |
|--------------------------------------|----------------------------------------------------------------------------------------------------|
| 5                                    | Sobre AAI                                                                                                    |
|                                      | Seleccione a sua instituição                                                                                                 |
|                                      | No sentido de aceder ao recurso em 'webconf-colibri.fccn.pt' deverá autenticar-se.                                           |
|                                      | Login CAMPUS @ UL                                                                                                    |
|                                      | Memorize a selecção para esta sessão.     Memorize a sua selecção permanentemente e passe o mecanismo WAYF apartir de agora. |
|                                      | RCTSaai                                                                                                    |

Agora deve utilizar os dados que usa para aceder ao Fénix.

| ULISE     | BOA Identity P | rovider Login |
|-----------|----------------|---------------|
| Username: | utilizador     | @campus.ul.pt |
| Password: | •••••          |               |
|           | Login          |               |

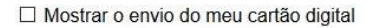

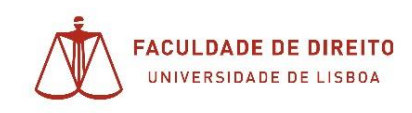

## Como saber o meu ID Pessoal (PMI - Personal Meeting Id)

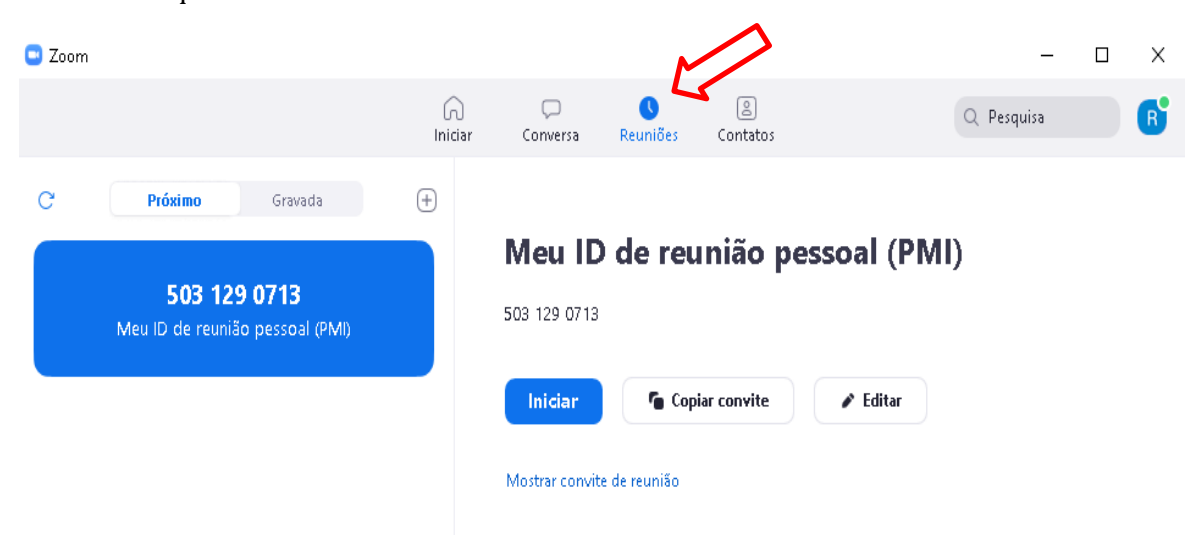

#### Entre no Zoom e clique em reuniões

## Como configurar as minhas reuniões de ID Pessoal (PMI)

Em "Nova reunião" abrir as opções, selecionar o ID e escolher "Configurações de PMI"

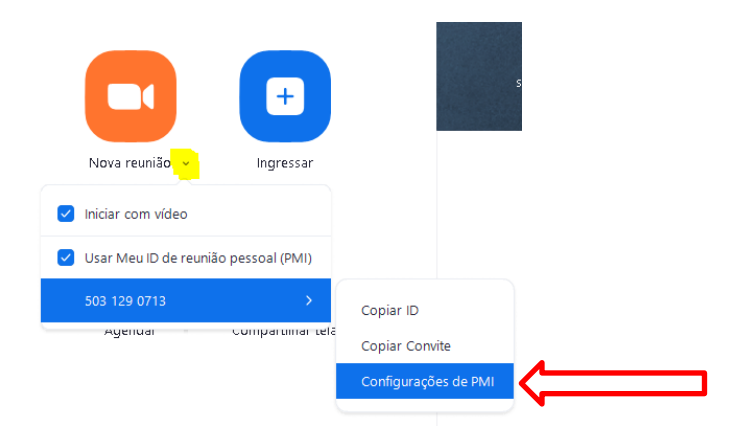

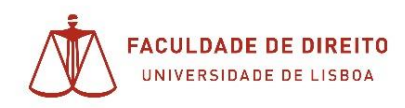

Certifique-se que desmarca as seguintes opções:

| 503 129 0713                                             |                                    |
|----------------------------------------------------------|------------------------------------|
| Senha                                                    |                                    |
| Solicitar senha da reunião                               |                                    |
| Vídeo                                                    |                                    |
| Anfitrião: 🔾 Ligado 🔵 Desligado                          | Participantes 🔾 Ligado 🔵 Desligado |
| Áudio                                                    |                                    |
| <ul> <li>Telefone</li> </ul>                             | 🔵 Áudio do computador              |
| 🔾 Telefone e Áudio do Computador                         | 🔿 Áudio de Terceiros               |
| Discagem de Portugal Editar                              |                                    |
| Opções Avançadas                                         |                                    |
| 🗌 Habilitar sala de espera                               |                                    |
| 📄 Habilitar ingressar antes do anfitrião                 | I                                  |
| <ul> <li>Desativar som dos participantes ao e</li> </ul> | entrar                             |
| Somente usuários autenticados pod                        | em ingressar                       |
| 🗌 Gravar reunião automaticamente                         |                                    |
| Anfitriões alternativos:                                 |                                    |

Se preferir, pode habilitar a sala de espera. Tal significa que a entrada na reunião só é possível caso admita a participação.

Note que, sendo um ato público, pode tornar-se fastidioso para o anfitrião ter que admitir cada pessoa que pretenda assistir à prova.

## Como iniciar a reunião utilizando o meu ID Pessoal (PMI)

Em Nova reunião abrir as opções e selecionar "Usar Meu ID ....".

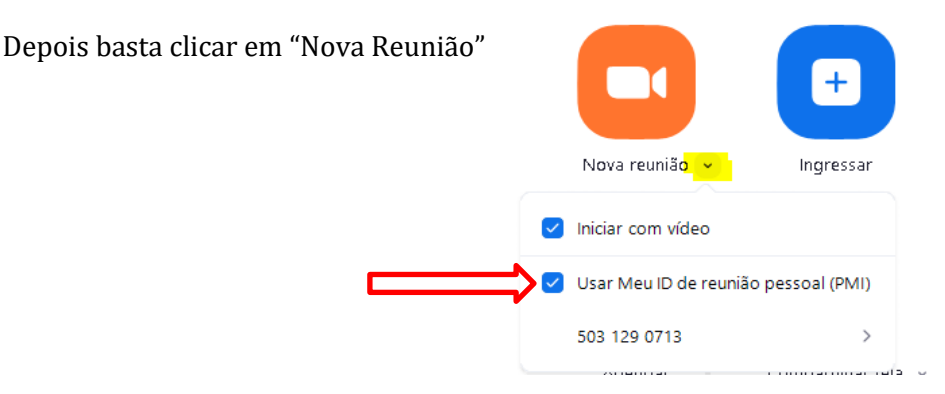

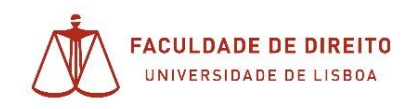

## Como pedir ao aluno que não espelhe a sua imagem

Quando solicitar ao aluno que apresente um documento de identificação, e no caso de o mesmo aparecer invertido, deve dar as seguintes instruções ao aluno.

Aceder a configurações de Vídeo

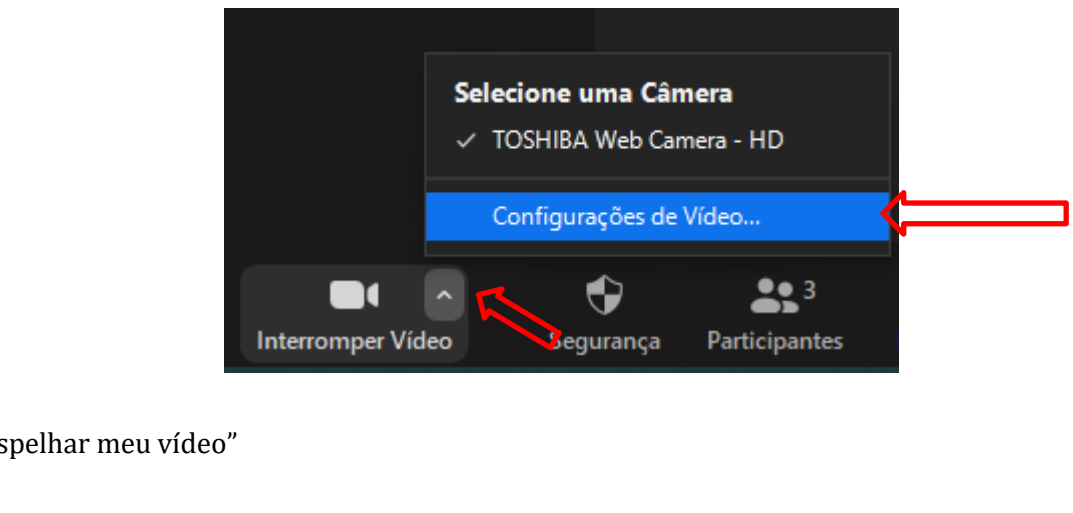

Desmarcar "Espelhar meu vídeo"

| Meu Vídeo:          | 🗌 Habilitar HD            |
|---------------------|---------------------------|
| $ \longrightarrow $ | 🗌 Espelhar meu vídeo      |
|                     | 🗌 Retocar minha aparência |

## Como melhorar a concentração, do Aluno e do Júri

Caso queira impedir que se juntem visitantes à Prova Oral após esta se ter iniciado, deve escolher bloquear reunião.

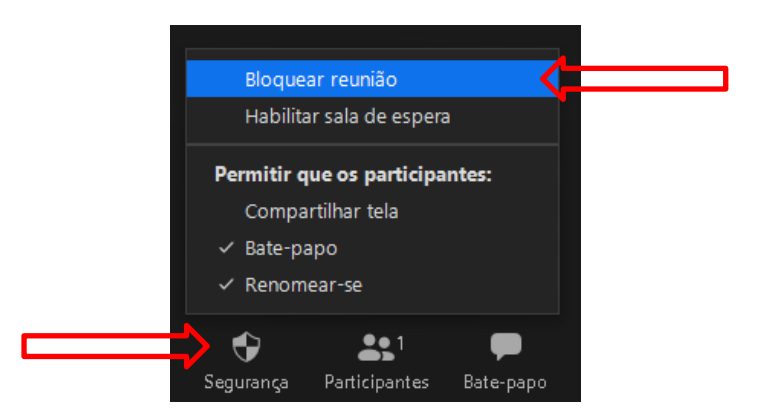

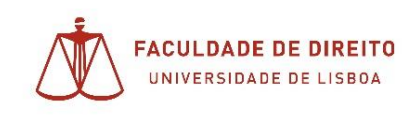

Para silenciar participantes ou até todos de uma só vez

Abra a gestão de participantes

| Participantes | 😯<br>Segurança |
|---------------|----------------|
|---------------|----------------|

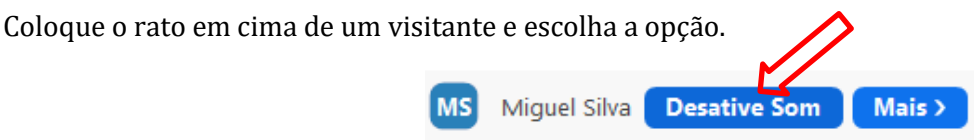

Também desativar o som a todos os participantes e ainda escolher algumas opções relacionadas com o som, como por exemplo **não** "Permitir que os participantes ativem o seu próprio som" o que até pode ser a opção certa.

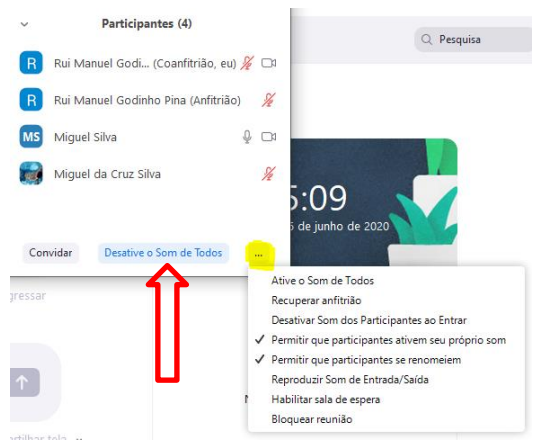

Também pode sempre desligar o vídeo de um qualquer visitante, caso entenda que possa estar a ser fator de desconcentração.

Com o rato em cima do utilizador, escolhe "Mais" e seleciona "Interromper Vídeo"

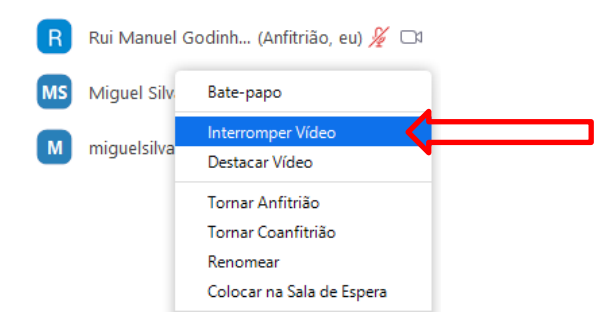

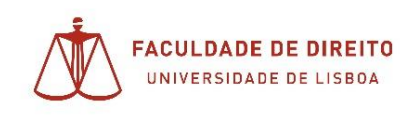

## Como colocar todos em sala de espera para que o Júri delibere

Nas situações de júri coletivo, é necessário que haja um momento de privacidade para que o Júri delibere sobre a prestação do aluno.

Uma forma de o conseguir é colocar o aluno, e restante público, em sala de espera enquanto decorre a conversa privada.

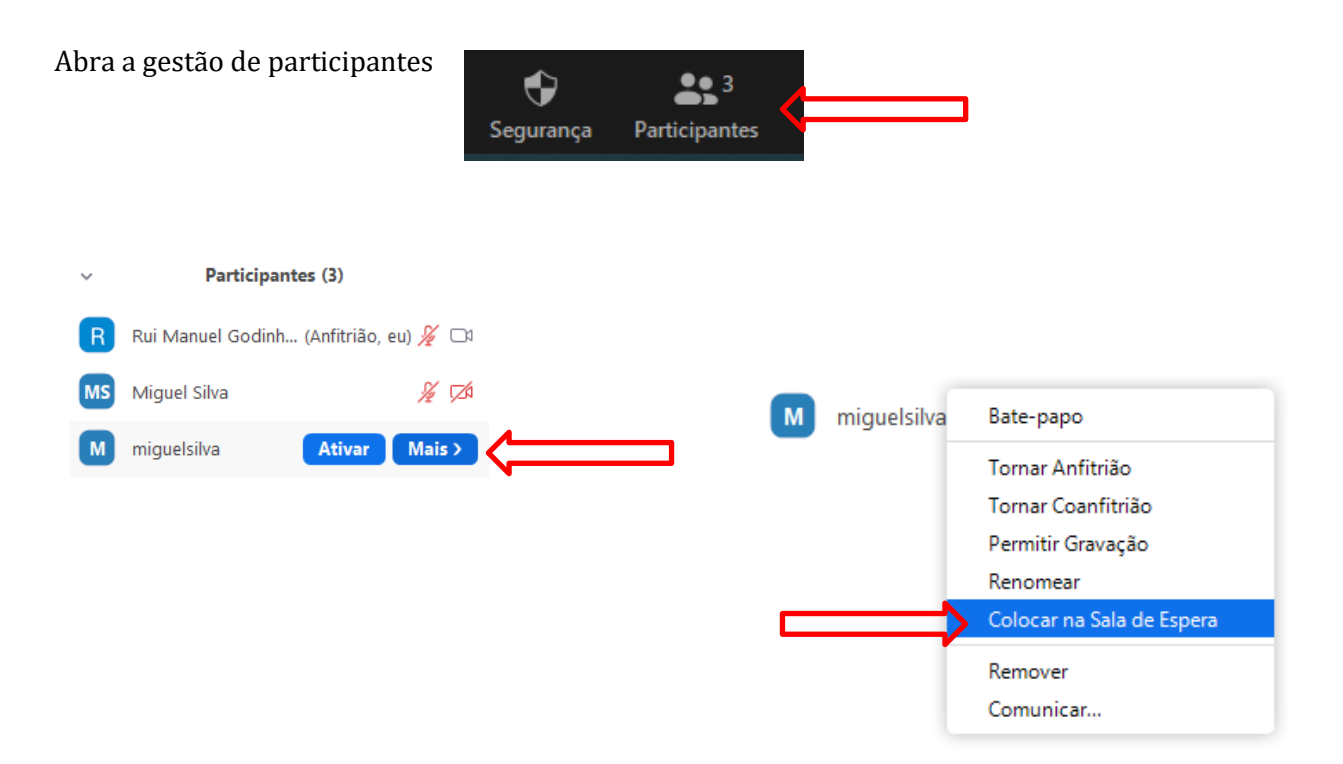

Por último, após a deliberação, pode voltar a incluir todos os participantes de uma só vez.

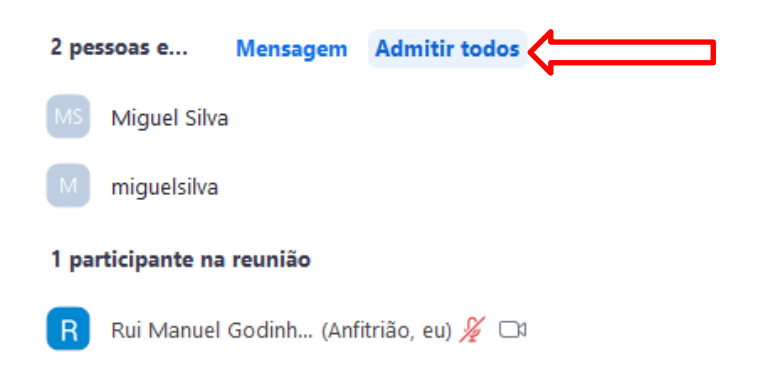